**Risk Management** 

### 401(k) Flex Contributions

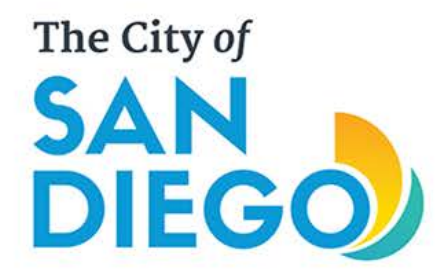

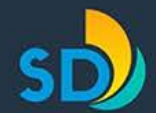

### Paystub Change

New 401(k) flex contributions line on paystub

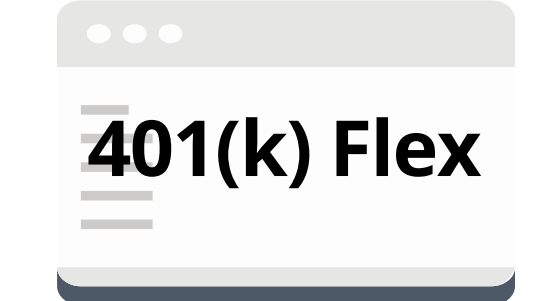

- Distinguishes 401(k) flex contributions from 401(k) contributions made from regular salary
- This is a small change that gives more clarity to the paystub
- This does <u>not</u> alter any current benefit; it is simply a display modification

\*Note: City does <u>not</u> contribute to 401(k) savings plans

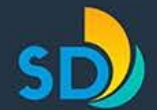

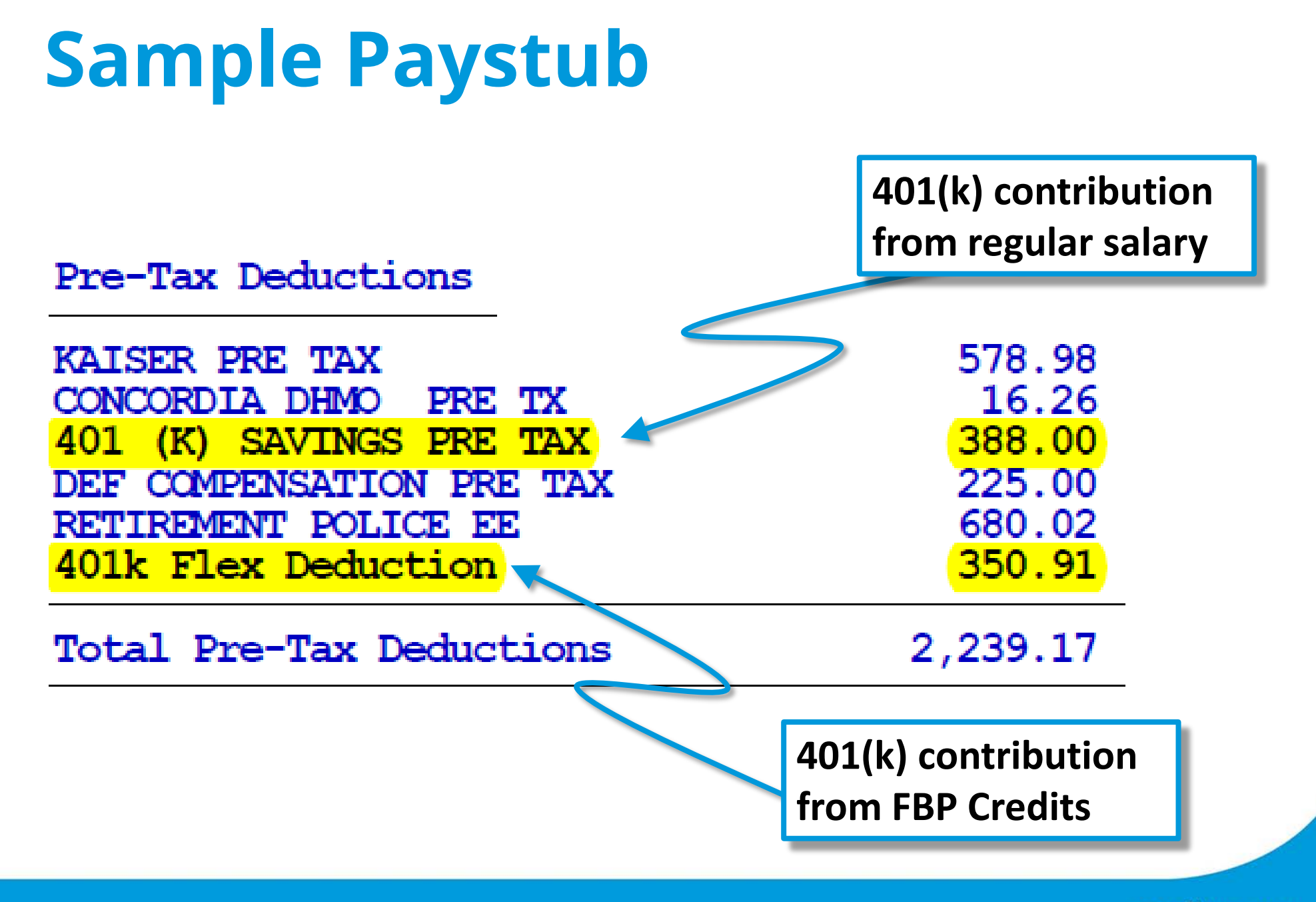

sandiego.gov

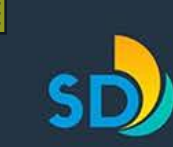

## Things to Keep in Mind

- Excess FBP credits remaining after healthcare premium deductions can only be allocated to your 401(k) account during <u>open enrollment</u> or a <u>qualifying event</u>
- 401(k) contributions from *regular salary* can be designated through Employee Self-Service <u>anytime</u>
- Total combined annual contributions to your 401(k) account cannot exceed the IRS limit

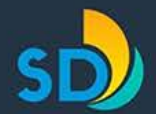

## Things to Keep in Mind (cont.)

- If you are currently making 401(k) contributions from regular salary that were adjusted to include remaining flex credits, and you will now be designating excess FBP credits to your 401(k) during open enrollment, you need to:
  - 1. Assess what amount you want <u>only</u> from regular salary
  - 2. Adjust the regular salary contributions in ESS
- Combined 401(k) contributions (from both flex and salary) must be greater than \$10.00 per pay period

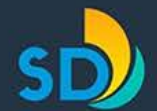

Risk Management Department 401(k) Flex Contributions

## How to allocate excess FBP credits to 401(k) savings plan 0 during benefits enrollment

(open enrollment or qualifying event)

sandiego.gov

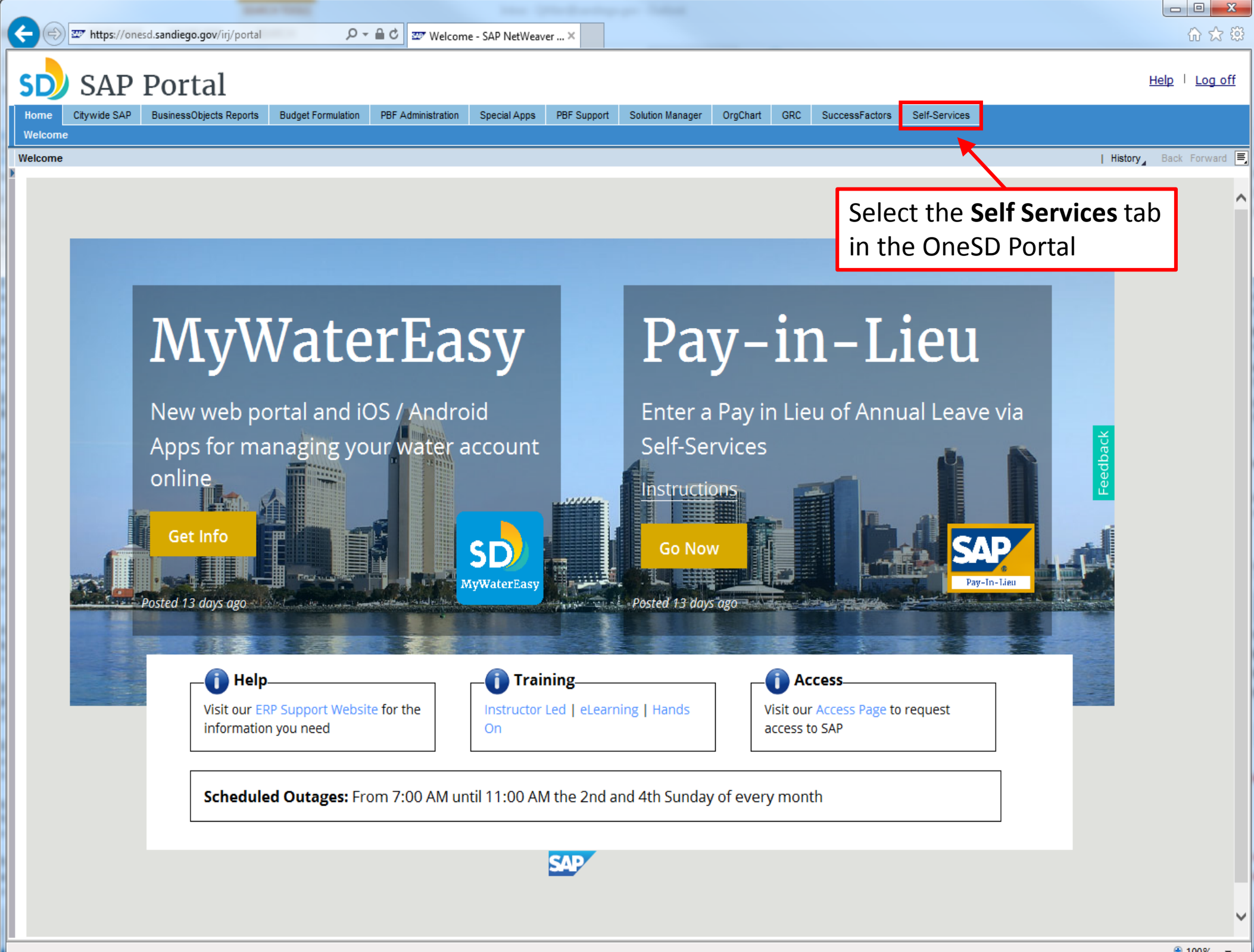

🕄 100%

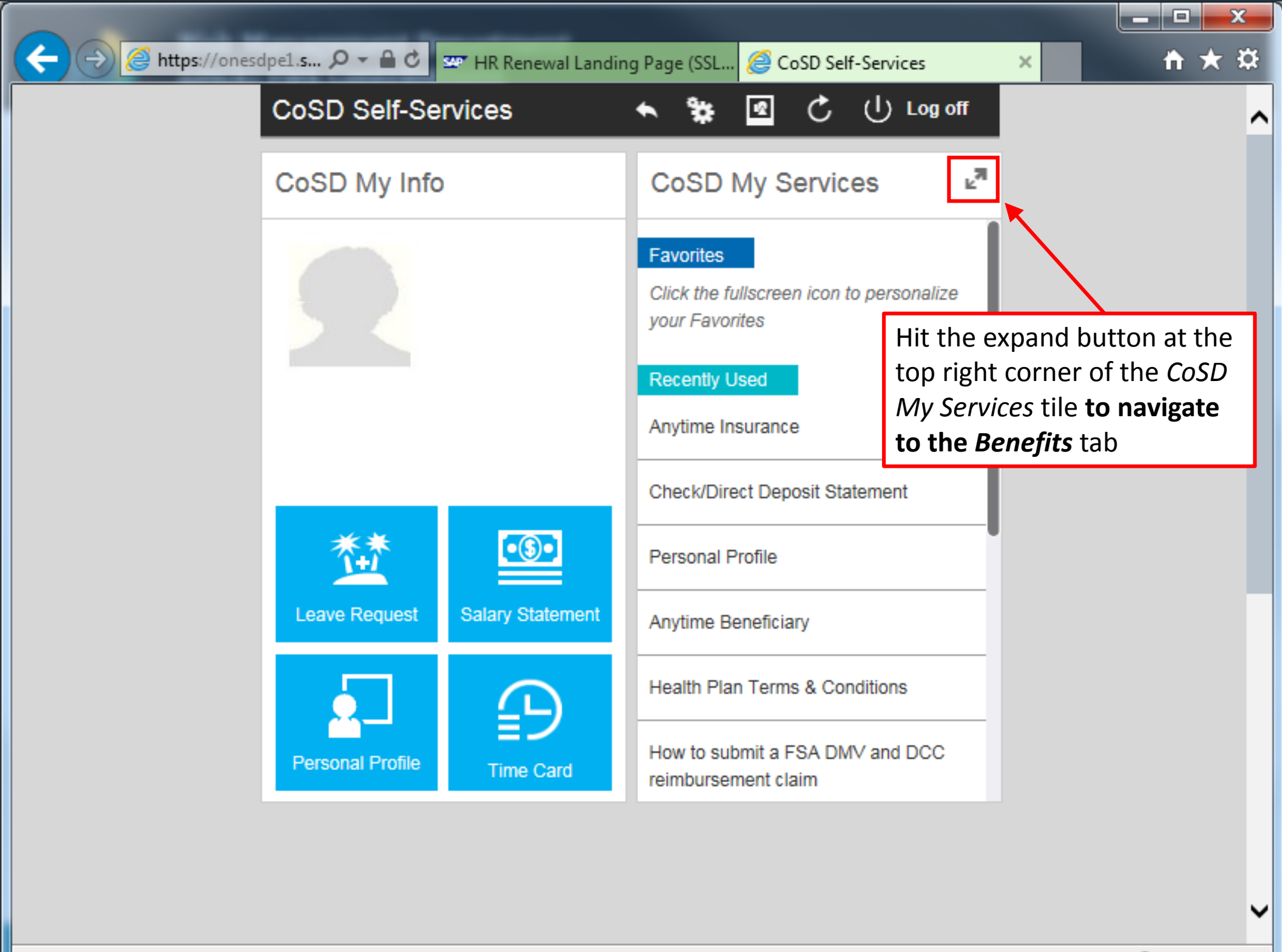

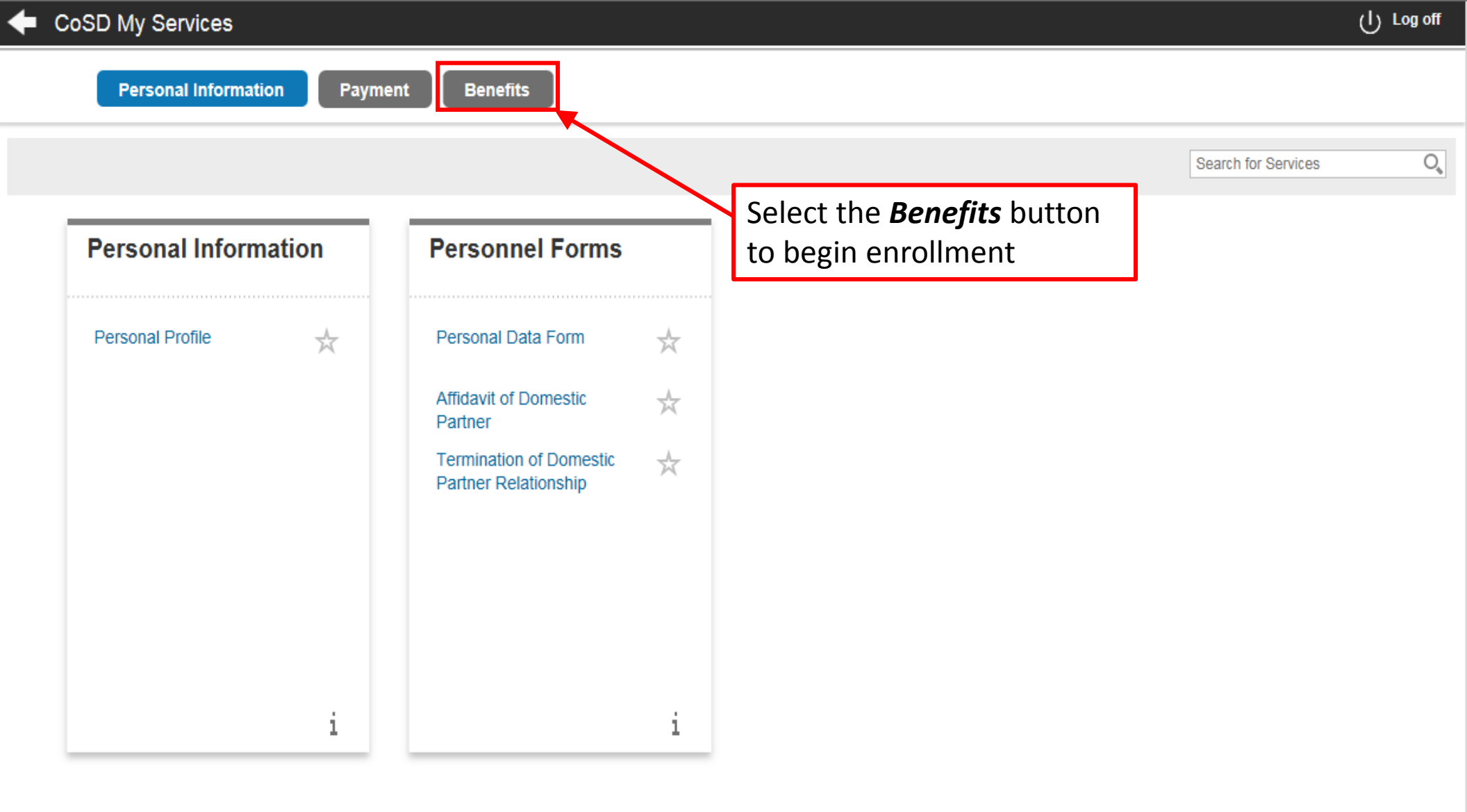

Enroll for your **Benefits Enrollment** Instruction Links **Overview** benefits Participation Overview Anytime Insurance  $\frac{1}{2}$ ☆ Health Plan Terms &  $\frac{1}{2}$ Conditions FSA Claims  $\frac{1}{2}$ Anytime Saving Plans  $\frac{1}{2}$ How to submit a FSA ☆ DMV and DCC reimbursement claim Anytime Beneficiary ☆ Benefits Consent Form ☆ **Open Enrollment** 늈 i. Select the **Open Enrollment** 1 link on the Benefits page

0

#### Open Enrollment: Step 1 (Benefits Summary)

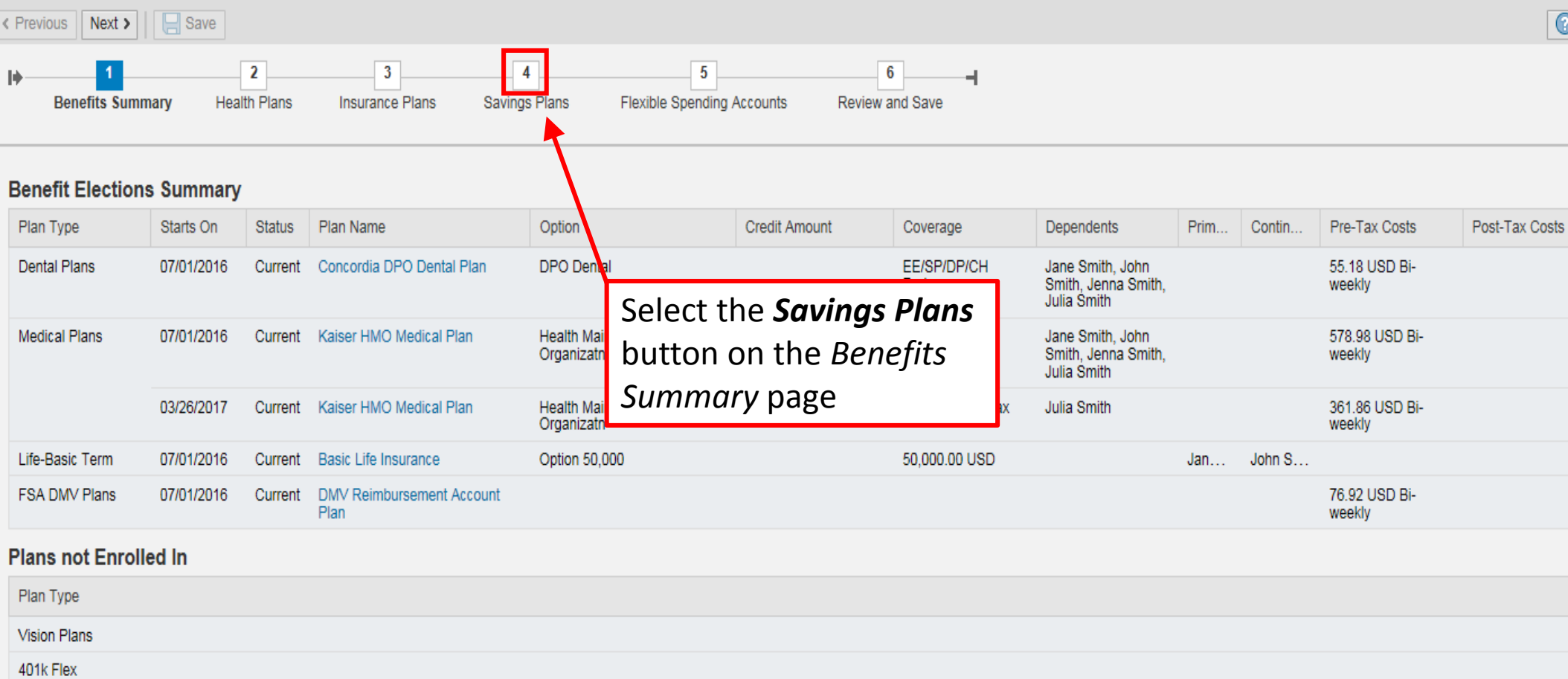

FSA DCC Plans

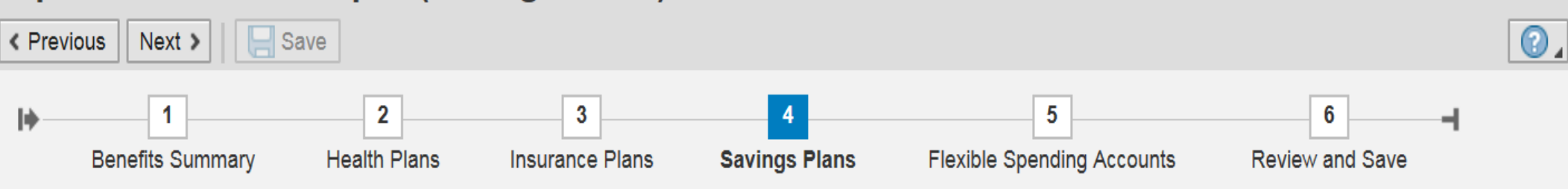

#### **Enroll in Savings Plans**

| Acti | Plan Type                                                  | Starts On                                             | Status | Plan Name | Primary Benefic | Pre-Tax Costs | Post-Tax Costs |
|------|------------------------------------------------------------|-------------------------------------------------------|--------|-----------|-----------------|---------------|----------------|
| 6    | 401k Flex                                                  | 07/01/2016                                            |        |           |                 |               |                |
|      |                                                            |                                                       |        |           |                 |               |                |
|      | Click on the <b>A</b><br>allocate remai<br>to 401(k) Savin | <b>dd</b> button to<br>ining flex dollars<br>ngs Plan | S      |           |                 |               |                |

|                                                                 | Next > 🛛 🔚 Save                                                                                                    |                                                                         |                                                   |                                                | _                |                                          | 0                   |
|-----------------------------------------------------------------|----------------------------------------------------------------------------------------------------|-------------------------------------------------------------------------|---------------------------------------------------|------------------------------------------------|------------------|------------------------------------------|---------------------|
| I)                                                              | 1                                                                                                    | Enter 401k F                                                            | Flex Plan In                                      | formation                                      |                  | □ ×                                      | 6                   |
| В                                                               | enefits Summary He                                                                                                    | Select Plan                                                             |                                                   |                                                |                  |                                          | Review and Save     |
|                                                                 |                                                                                                    | Plan Nan                                                                | ne                                                |                                                |                  |                                          |                     |
| Enroll                                                          | in Savings Plans                                                                                                    | 401 (K) F                                                               | lex Plan                                          |                                                |                  |                                          |                     |
| Acti                                                            | Plan Type Sta                                                                                                    | Regular Co                                                              | ntribution                                        |                                                |                  | Enter <b>sem</b>                         | ni-monthly (not     |
| Co                                                              | 401k Flex 07/                                                                                                    | Period                                                                  | : Bi-weekly                                       |                                                |                  | annual) co                               | ontribution amount  |
|                                                                 |                                                                                                    | Pre-Tax Amoun                                                           | t:                                                | 0.00 USD ( Minimur                             | n 0.00 Us        | and benef                                | ficiary percentages |
|                                                                 |                                                                                                    |                                                                         | ▼                                                 |                                                |                  |                                          |                     |
|                                                                 |                                                                                                    |                                                                         |                                                   |                                                |                  |                                          |                     |
|                                                                 |                                                                                                    | Designate I                                                             | Beneficiarie                                      | s                                              |                  |                                          |                     |
|                                                                 |                                                                                                    |                                                                         |                                                   | -                                              |                  |                                          |                     |
|                                                                 |                                                                                                    | Name                                                                    | Relationship                                      | Primary Percentage (%)                         | Contingent Perce | entage (%)                               |                     |
| Note                                                            | , the 401(k) Flex                                                                                                    | Name<br>Jane Smith                                                      | Relationship<br>Spouse                            | Primary Percentage (%)                         | Contingent Perce | entage (%)<br>0                          |                     |
| Note<br>amou                                                    | , the 401(k) Flex<br>unt together with                                                                                       | Name<br>Jane Smith<br>John Smith                                        | Relationship<br>Spouse<br>Child                   | Primary Percentage (%)<br>0<br>0               | Contingent Perce | entage (%)<br>0<br>0                     |                     |
| Note<br>amou<br>your<br>your                                    | , the 401(k) Flex<br>unt together with<br>contributions to<br>401(k) from                                                    | Name<br>Jane Smith<br>John Smith<br>Jenna Smith                         | Relationship<br>Spouse<br>Child<br>Child          | Primary Percentage (%)<br>0<br>0<br>0          | Contingent Perce | entage (%)<br>0<br>0<br>0                |                     |
| Note<br>amou<br>your<br>your<br>salar                           | , the 401(k) Flex<br>unt together with<br>contributions to<br>401(k) from<br>y must be at                                    | Name<br>Jane Smith<br>John Smith<br>Jenna Smith<br>Julia Smith          | Relationship<br>Spouse<br>Child<br>Child<br>Child | Primary Percentage (%)<br>0<br>0<br>0<br>0     | Contingent Perce | entage (%)<br>0<br>0<br>0<br>0           |                     |
| Note<br>amou<br>your<br>your<br>salar<br>least                  | , the 401(k) Flex<br>unt together with<br>contributions to<br>401(k) from<br>y must be at<br>\$10.00                         | Name<br>Jane Smith<br>John Smith<br>Jenna Smith<br>Julia Smith<br>Total | Relationship<br>Spouse<br>Child<br>Child<br>Child | Primary Percentage (%) 0 0 0 0 0 0 0 0 0 0 0 0 | Contingent Perce | entage (%)<br>0<br>0<br>0<br>0           |                     |
| Note<br>amou<br>your<br>your<br>salar<br>least<br>comb          | , the 401(k) Flex<br>unt together with<br>contributions to<br>401(k) from<br>y must be at<br>\$10.00<br>pined per pay        | Name<br>Jane Smith<br>John Smith<br>Jenna Smith<br>Julia Smith<br>Total | Relationship<br>Spouse<br>Child<br>Child<br>Child | Primary Percentage (%) 0 0 0 0 0 0 0 0 0       | Contingent Perce | entage (%)<br>0<br>0<br>0<br>0           |                     |
| Note<br>amou<br>your<br>your<br>salar<br>least<br>comb<br>peric | , the 401(k) Flex<br>unt together with<br>contributions to<br>401(k) from<br>y must be at<br>\$10.00<br>bined per pay<br>od. | Name<br>Jane Smith<br>John Smith<br>Jenna Smith<br>Julia Smith<br>Total | Relationship<br>Spouse<br>Child<br>Child<br>Child | Primary Percentage (%) 0 0 0 0 0 0 0 0 0       | Contingent Perce | entage (%)<br>0<br>0<br>0<br>0<br>0<br>0 |                     |

| < Previou | IS Next > 🛛 🔚 Save |                   | _                                          |                                   |                           |          | 0              |
|-----------|--------------------|-------------------|--------------------------------------------|-----------------------------------|---------------------------|----------|----------------|
| I)        | 1                  | Enter 401k        | Flex Plan In                               | formation                         |                           | 6        |                |
|           | Benefits Summary   | Select Plar       | ı                                          |                                   |                           | Review a | na Save        |
|           |                    | Plan Nar          | me                                         |                                   |                           |          |                |
| Enrol     | in Savings Plans   | 401 (K) F         | Flex Plan                                  |                                   |                           |          |                |
| Acti      | Plan Type          | Sta<br>Regular Co | ontribution                                |                                   |                           | < Costs  | Post-Tax Costs |
| 6         | 401k Flex          |                   |                                            |                                   |                           |          |                |
|           |                    | Pre-Tax Amour     | nt:                                        | 250.00 USD ( Minim                | um 0.00 USD )             |          |                |
|           |                    |                   |                                            |                                   |                           |          |                |
|           |                    |                   |                                            |                                   |                           |          |                |
|           |                    | Designate         | Beneficiarie                               | s                                 |                           |          |                |
|           |                    | Name              | Relationship                               | Primary Percentage (%)            | Contingent Percentage (%) |          |                |
|           |                    | Jane Smith        | Spouse                                     | 100                               | 0                         |          |                |
|           |                    | John Smith        | Child                                      | 0                                 | 0                         |          |                |
|           |                    | Jenna Smith       | Child                                      | 0                                 | 0                         |          |                |
|           |                    | Julia Smith       | Child                                      | 0                                 | 0                         |          |                |
|           |                    | Total             |                                            | 0                                 | 0                         |          |                |
|           |                    |                   | Once all e<br>been mad<br><b>Add</b> butto | ntries have<br>e, select the<br>n | Add Cancel                |          |                |

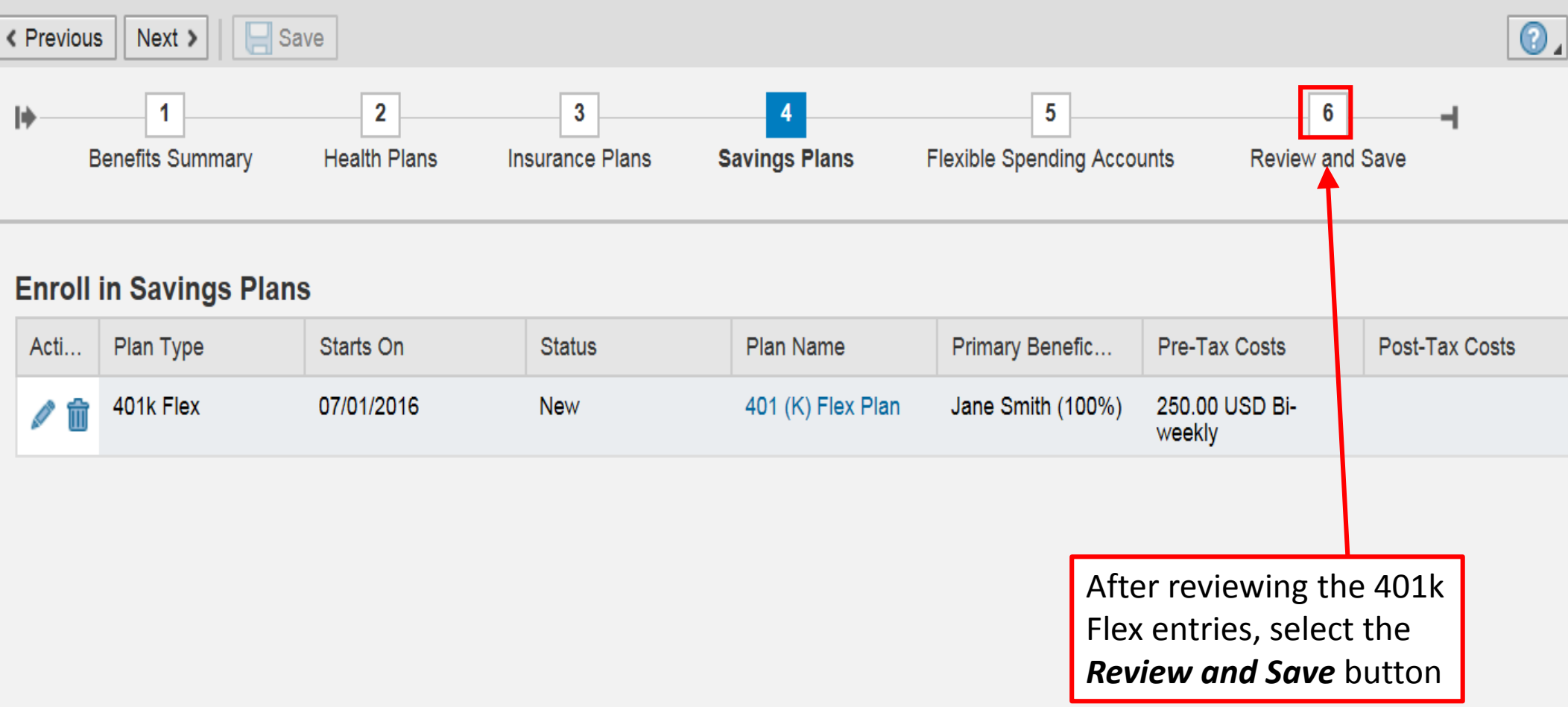

| Оре       | Open Enrollment: Step 6 (Review and Save) |                   |                      |                    |                                 |                 |   |  |  |  |  |  |
|-----------|-------------------------------------------|-------------------|----------------------|--------------------|---------------------------------|-----------------|---|--|--|--|--|--|
| < Prev    | rious Next >                              | ave               | Review cha           | 0.                 |                                 |                 |   |  |  |  |  |  |
| <b>  </b> | 1<br>Benefits Summary                     | 2<br>Health Plans | 3<br>Insurance Plans | 4<br>Savings Plans | 5<br>Flexible Spending Accounts | Review and Save | - |  |  |  |  |  |
| Plar      | ns to be Added                            |                   |                      |                    |                                 |                 |   |  |  |  |  |  |

| Plan Type | Starts | St  | Plan Name         | Option | Credit Amount | Coverage | Dependents | Pri | Cont | Pre-Tax Costs            | Post-Tax C |
|-----------|--------|-----|-------------------|--------|---------------|----------|------------|-----|------|--------------------------|------------|
| 401k Flex | 07/01/ | New | 401 (K) Flex Plan |        |               |          |            | Ja  |      | 250.00 USD Bi-<br>weekly |            |

#### Unchanged Plans

| Plan Type        | Starts | St | Plan Name                         | Option                           | Credit Amount | Coverage              | Dependents                                                | Pri           | Cont | Pre-Tax Costs            | Post-Tax C |
|------------------|--------|----|-----------------------------------|----------------------------------|---------------|-----------------------|-----------------------------------------------------------|---------------|------|--------------------------|------------|
| Dental Plans     | 07/01/ | C  | Concordia DPO Dental<br>Plan      | DPO Dental                       |               | EE/SP/DP/CH<br>Pretax | Jane Smith,<br>John Smith,<br>Jenna Smith,<br>Julia Smith |               |      | 55.18 USD Bi-<br>weekly  |            |
| Medical Plans    | 07/01/ | C  | Kaiser HMO Medical Plan           | Health Maintenance<br>Organizatn |               | EE/SP/DP/CH<br>Pretax | Jane Smith,<br>John Smith,<br>Jenna Smith,<br>Julia Smith |               |      | 578.98 USD Bi-<br>weekly |            |
|                  | 03/26/ | C  | Kaiser HMO Medical Plan           | Health Maintenance<br>Organizatn |               | EE/1 Child<br>Pretax  | Julia Smith                                               |               |      | 361.86 USD Bi-<br>weekly |            |
| Life-Basic Term  | 07/01/ | C  | Basic Life Insurance              | Option 50,000                    |               | 50,000.00 USD         |                                                           | Ja            | Joh  |                          |            |
| FSA DMV<br>Plans | 07/01/ | C  | DMV Reimbursement<br>Account Plan |                                  |               |                       |                                                           | 76.92<br>week |      | 76.92 USD Bi-<br>weekly  |            |

#### Plans not Enrolled In

| Plan Type     |  |
|---------------|--|
| Vision Plans  |  |
| FSA DCC Plans |  |

#### **Open Enrollment**

🛇 Data saved successfully ┥

#### Be sure to **look for the green check mark** to ensure data saved successfully

What do you want to do next?

#### Benefit Elections Summary

| Plan Type              | Starts On  | Status  | Plan Name                            | Option                              | Credit Amount           | Coverage                | Dependents                                                   | Primary Beneficiaries | Contingent Beneficia |
|------------------------|------------|---------|--------------------------------------|-------------------------------------|-------------------------|-------------------------|--------------------------------------------------------------|-----------------------|----------------------|
| Credit<br>Plan         | 03/26/2017 | Current | Credit Plan                          |                                     | 869.23 USD<br>Bi-weekly |                         |                                                              |                       |                      |
| Dental<br>Plans        | 11/27/2009 | Current | Concordia DPO<br>Dental Plan         | DPO Dental                          |                         | EE/SP/DP/CH<br>Pretax   | Jane Smith,<br>John Smith,<br>Jenna<br>Smith, Julia<br>Smith |                       |                      |
| Medical<br>Plans       | 03/26/2017 | Current | Kaiser HMO<br>Medical Plan           | Health<br>Maintenance<br>Organizatn |                         | EE/1 Child<br>Pretax    | Julia Smith                                                  |                       |                      |
| Life-<br>Basic<br>Term | 06/25/2013 | Current | Basic Life<br>Insurance              | Option<br>50,000                    |                         | 50,000.00<br>USD        |                                                              | Jane Smith (100%)     | John Smith (34%), J  |
| Life-EE<br>Term        | 06/25/2013 | Current | Portable Term<br>Life Employee       | Option<br>200,000                   |                         | 200,000.00<br>USD       |                                                              | Jane Smith (100%)     | John Smith (34%), J  |
| 401k Flex              | 07/01/2016 | Current | 401 (K) Flex<br>Plan                 | F                                   |                         |                         |                                                              | Jane Smith (100%)     |                      |
| Er Add'l<br>Plans      | 11/27/2009 | Current | CERS Add'l<br>Contr-PSMs<br><7/1/09  |                                     | Remembe<br>confirma     | r to print<br>tion page | your<br>for                                                  |                       |                      |
| Actuary<br>Plans       | 11/27/2009 | Current | CERS Actuary<br>Rate-PSMs<br><7/1/09 | L                                   | your                    | records!                |                                                              |                       |                      |
|                        |            |         |                                      |                                     |                         |                         |                                                              |                       |                      |

CERS 11/27/2009 Current SDCERS

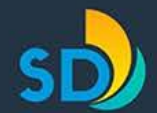

Risk Management Department 401(k) Flex Contributions

## How to adjust 401(k) savings plan contributions from regular salary

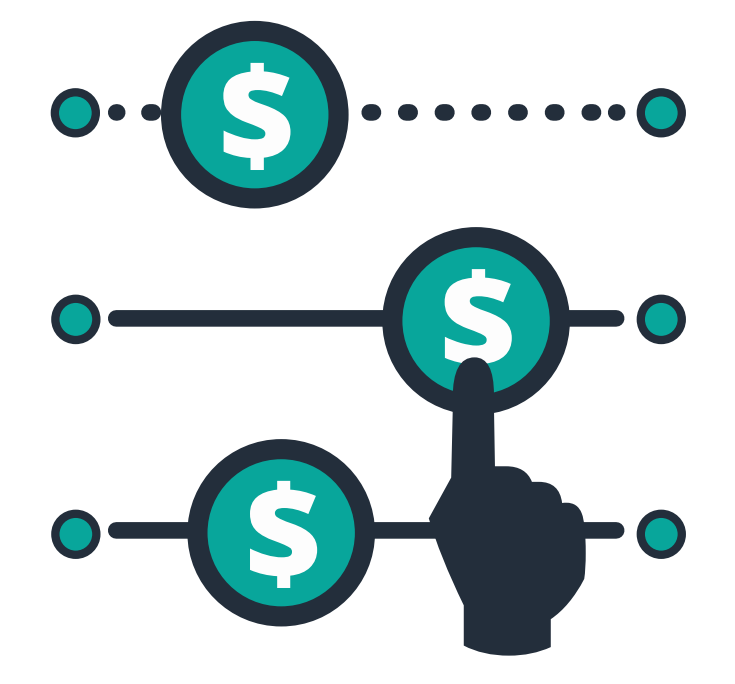

(Employee Self-Service>Anytime Savings)

Personal Information

Search for Services

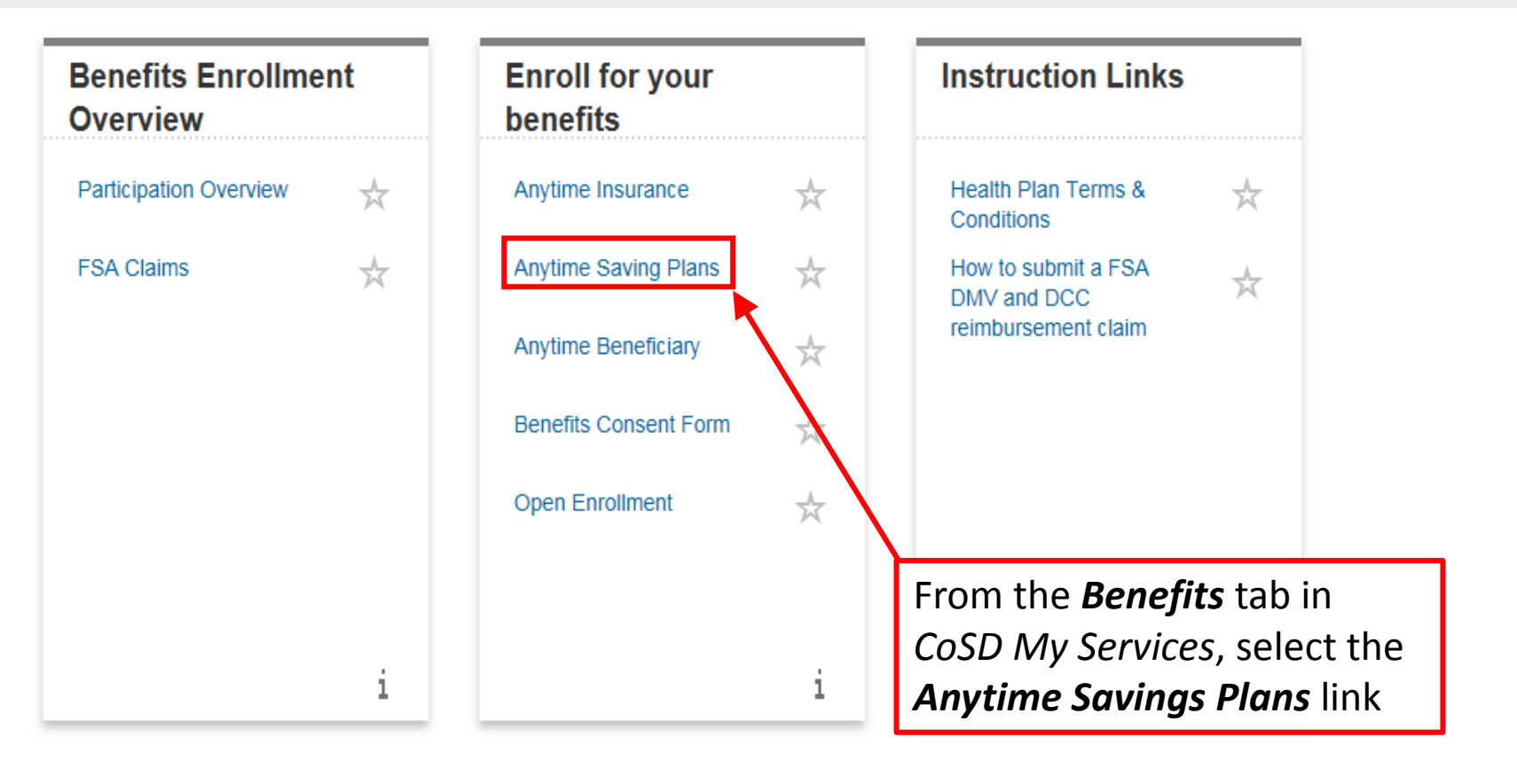

0

| Anytime Sa        | Anytime Saving Plans: Step 1 (Benefits Summary)                     |         |                    |               |               |           |            |                       |                          |                |  |  |  |  |
|-------------------|---------------------------------------------------------------------|---------|--------------------|---------------|---------------|-----------|------------|-----------------------|--------------------------|----------------|--|--|--|--|
| Previous     Next |                                                                     | Save    |                    |               |               |           |            |                       |                          |                |  |  |  |  |
| Benefits S        | Benefits Summary Savings Plans Review and Save                      |         |                    |               |               |           |            |                       |                          |                |  |  |  |  |
|                   | Soloct the <b>Next</b> button on the Stop 1 (Repetite Summary) page |         |                    |               |               |           |            |                       |                          |                |  |  |  |  |
| Benefit Elect     | ions S                                                              | ummary  | Select ti          | le <b>Nex</b> |               | in the st | ер т (вене | ents Summary)         | hage                     |                |  |  |  |  |
| Plan Type         | St                                                                  | Status  | Plan Name          | Option        | Credit Amount | Coverage  | Dependents | Primary Beneficiaries | Pre-Tax Costs            | Post-Tax Costs |  |  |  |  |
| 401(k) Plans      | 0                                                                   | Current | 401(k) Savings Pla | n             |               |           |            | Jane Smith (100%)     | 250.00 USD Bi-<br>weekly |                |  |  |  |  |
| Plans not En      | Plans not Enrolled In                                               |         |                    |               |               |           |            |                       |                          |                |  |  |  |  |
| Plan Type         | Plan Type                                                           |         |                    |               |               |           |            |                       |                          |                |  |  |  |  |
| 457(b) Plans      | 57(b) Plans                                                         |         |                    |               |               |           |            |                       |                          |                |  |  |  |  |

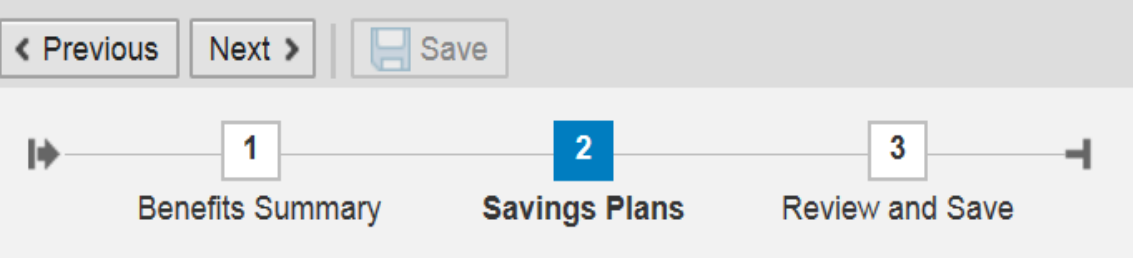

#### Enroll in Savings Plans

| Acti | Plan Type                                      | S                         | Status                          | Plan Name                   | Primary Beneficia | Pre-Tax Costs        | Post-Tax Costs |
|------|------------------------------------------------|---------------------------|---------------------------------|-----------------------------|-------------------|----------------------|----------------|
| 1    | 401(k) Plans                                   | 03                        | Current                         | 401(k) Savings Plan         | Jane Smith (100%) | 250.00 USD Bi-weekly |                |
|      | 457(b) Plans                                   | 03                        |                                 |                             |                   |                      |                |
|      |                                                |                           |                                 |                             |                   |                      |                |
|      | lf you have<br>you want t<br>the <b>Delete</b> | a curi<br>o remo<br>butto | rent contrib<br>ove comple<br>n | oution that<br>tely, select |                   |                      |                |

?⊿

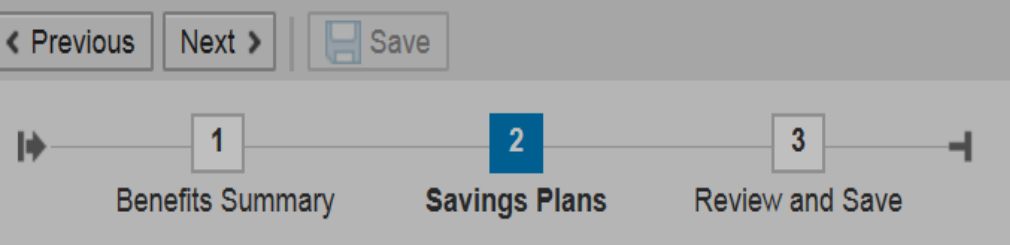

#### **Enroll in Savings Plans**

| Acti | Plan Type    | Starts On  | Status               | Plan Name                                        | Primary B | enefici  | Pre-Tax Costs            | Post-Tax Costs |
|------|--------------|------------|----------------------|--------------------------------------------------|-----------|----------|--------------------------|----------------|
| / 1  | 401(k) Plans | 03/29/2017 | Cancel Enrollr       | ment: 401(k) Plan                                | s ×       | h (100%) | 250.00 USD Bi-<br>weekly |                |
| 6    | 457(b) Plans | 03/29/2017 | Do yo<br>enrol       | ou want to cancel your<br>Iment in 401(k) Plans? |           |          |                          |                |
|      |              |            |                      |                                                  |           |          |                          |                |
|      |              |            |                      |                                                  |           |          |                          |                |
|      |              |            |                      | Ye                                               | s No      |          |                          |                |
|      |              |            |                      |                                                  |           |          |                          |                |
|      |              |            |                      |                                                  |           |          |                          |                |
|      |              | Select     | the <b>Yes</b> butto | n from the pop                                   | -up       |          |                          |                |
|      |              | to end     | d 401(k) contril     | butions from y                                   | our       |          |                          |                |
|      |              | salary     |                      |                                                  |           |          |                          |                |

0

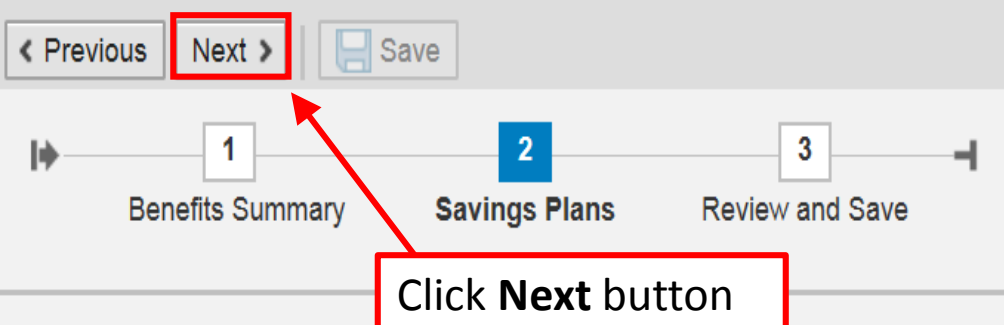

#### **Enroll in Savings Plans**

| Acti | Plan Type    | Starts On  | Status | Plan Name | Primary Benefici | Pre-Tax Costs | Post-Tax Costs |
|------|--------------|------------|--------|-----------|------------------|---------------|----------------|
| 6    | 401(k) Plans | 03/29/2017 | Waived |           |                  |               |                |
| G    | 457(b) Plans | 03/29/2017 |        |           |                  |               |                |

₽⊿

#### Anytime Saving Plans: Step 3 (Review and Save)

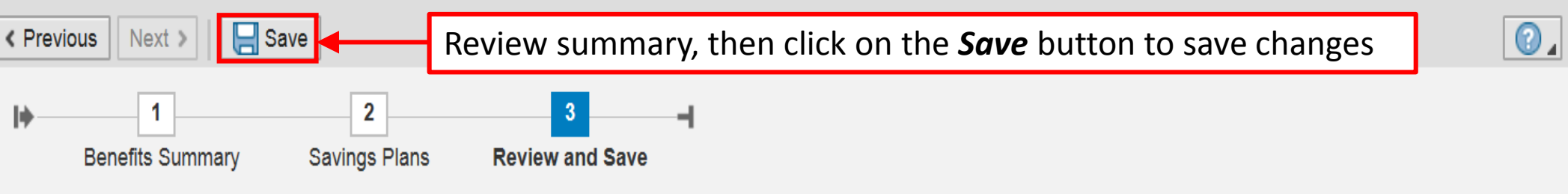

#### Plans to be Removed

| Plan Type    | S | Status  | Plan Name              | Option | Credit Amount | Coverage | Dependents        | Primary Beneficiaries    | Pre-Tax Costs | Post-Tax Costs |
|--------------|---|---------|------------------------|--------|---------------|----------|-------------------|--------------------------|---------------|----------------|
| 401(k) Plans | 0 | Current | 401(k)<br>Savings Plan |        |               |          | Jane Smith (100%) | 250.00 USD Bi-<br>weekly |               |                |
|              | 0 | Waived  |                        |        |               |          |                   |                          |               |                |

#### Plans not Enrolled In

| Plan Type    |  |
|--------------|--|
| 457(b) Plans |  |

#### **Anytime Saving Plans**

#### Be sure to look for the green check mark to ensure data saved successfully

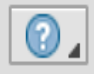

🖉 Data saved successfully 🗲

What do you want to do next?

#### **Benefit Elections Summary**

| Plan Type              | Starts On  | Status  | Plan Name                            | Option                              | Credit Amount           | Coverage              | Dependents                                                   | Primary Beneficiaries | Contingent Beneficiaries      |
|------------------------|------------|---------|--------------------------------------|-------------------------------------|-------------------------|-----------------------|--------------------------------------------------------------|-----------------------|-------------------------------|
| Credit<br>Plan         | 03/26/2017 | Current | Credit Plan                          |                                     | 869.23 USD<br>Bi-weekly |                       |                                                              |                       |                               |
| Dental<br>Plans        | 11/27/2009 | Current | Concordia DPO<br>Dental Plan         | DPO Dental                          |                         | EE/SP/DP/CH<br>Pretax | Jane Smith,<br>John Smith,<br>Jenna<br>Smith, Julia<br>Smith |                       |                               |
| Medical<br>Plans       | 03/26/2017 | Current | Kaiser HMO<br>Medical Plan           | Health<br>Maintenance<br>Organizatn |                         | EE/1 Child<br>Pretax  | Julia Smith                                                  |                       |                               |
| Life-<br>Basic<br>Term | 06/25/2013 | Current | Basic Life<br>Insurance              | Option<br>50,000                    |                         | 50,000.00<br>USD      |                                                              | Jane Smith (100%)     | John Smith (34%), Jenna Smith |
| Life-EE<br>Term        | 06/25/2013 | Current | Portable Term<br>Life Employee       | Option<br>200,000                   |                         | 200,000.00<br>USD     |                                                              | Jane Smith (100%)     | John Smith (34%), Jenna Smith |
| 401k Flex              | 07/01/2016 | Current | 401 (K) Flex<br>Plan                 |                                     |                         |                       |                                                              | Jane Smith (100%)     |                               |
| Er Add'l<br>Plans      | 11/27/2009 | Current | CERS Add'I<br>Contr-PSMs<br><7/1/09  |                                     |                         |                       |                                                              |                       |                               |
| Actuary<br>Plans       | 11/27/2009 | Current | CERS Actuary<br>Rate-PSMs<br><7/1/09 |                                     |                         |                       |                                                              |                       |                               |

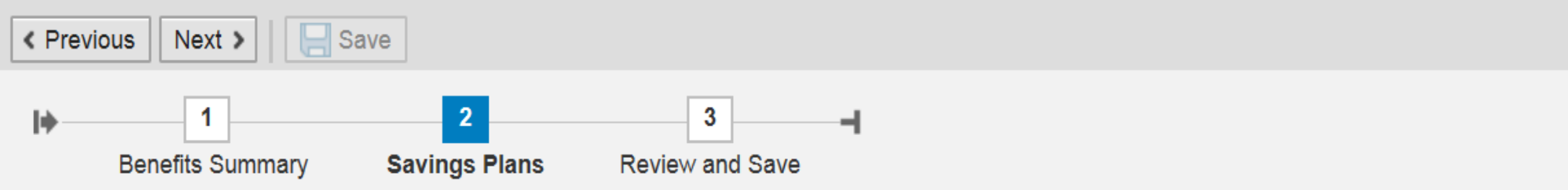

.

#### **Enroll in Savings Plans**

| Acti | Plan Type    | S  | Status  | Plan Name           | Primary Beneficia | Pre-Tax Costs        | Post-Tax Costs |
|------|--------------|----|---------|---------------------|-------------------|----------------------|----------------|
| 1    | 401(k) Plans | 03 | Current | 401(k) Savings Plan | Jane Smith (100%) | 250.00 USD Bi-weekly |                |
| G    | 457(b) Plans | 03 |         |                     |                   |                      |                |
|      |              |    |         |                     |                   |                      |                |

If, instead, you have a current contribution that you want to revise, select the *Edit* button in the Step 2 (Savings Plans) page

| Previous               | s Next >                     | Save        |                       |                              |                                    |     |                                                              |                                       | ( | ₽⊿ |
|------------------------|------------------------------|-------------|-----------------------|------------------------------|------------------------------------|-----|--------------------------------------------------------------|---------------------------------------|---|----|
| <b>I</b> ♦             | 1<br>Benefits Summary        | y Sav       | Enter 401(k)          | Plans Plar                   | Information                        |     | <b>□</b> ×                                                   |                                       |   |    |
| Enroll                 | in Savings F                 | Plans       | Plan Nan<br>401(k) Sa | ne<br>avings Plan            |                                    |     |                                                              |                                       |   |    |
| Acti                   | Plan Type                    | St          | Regular Co            | ntribution                   |                                    |     | Post-Tax Costs                                               |                                       |   |    |
| / 1                    | 401(k) Plans                 | 03/         | Period                | l: Bi-weekly                 | eekly                              |     |                                                              |                                       |   |    |
| G                      | 457(b) Plans                 | 03/         | Pre-Tax Amoun         | t                            | 250.00 USD ( Minim                 |     |                                                              |                                       |   |    |
|                        |                              |             | Designate I<br>Name   | Beneficiarie<br>Relationship | <b>S</b><br>Primary Percentage (%) | Con | Revise <b>bi-weekl</b><br>annual) contribu<br>amount as neec | <b>y</b> ( <u>not</u><br>ution<br>led |   |    |
| Reme                   | ember, the                   |             | Jane Smith            | Spouse                       | 100                                |     | 0                                                            |                                       |   |    |
| regul                  | ar contribu                  | utions      | John Smith            | Child                        | 0                                  |     | 0                                                            |                                       |   |    |
| to your 401(k) from    |                              | rom<br>with | Jenna Smith           | Child                        | 0                                  |     | 0                                                            |                                       |   |    |
| the 401(k) Flex        |                              |             | Julia Smith           | Child                        | 0                                  |     | 0                                                            |                                       |   |    |
| amou                   | unt must b                   | e at        | Total                 |                              | 100                                |     | 0                                                            |                                       |   |    |
| least<br>comb<br>perio | \$10.00<br>bined per p<br>d. | рау         |                       |                              |                                    |     | Add Cancel                                                   |                                       |   |    |

<

| Previou    | s Next >              | ave  | Enter 401(k)    | Plans Plar                         | Information                   |                           |                |
|------------|-----------------------|------|-----------------|------------------------------------|-------------------------------|---------------------------|----------------|
| l <b>þ</b> | 1<br>Benefits Summary | Sav  | Select Plan     |                                    |                               |                           | -              |
|            |                       |      | Plan Nan        | ne                                 |                               |                           |                |
| Enroll     | in Savings Plar       | IS   | 401(k) Sa       | avings Plan                        |                               |                           |                |
| Acti       | Plan Type             | St., | Regular Co      | ntribution                         |                               |                           | Post-Tax Costs |
| / 🕯        | 401(k) Plans          | 03/  | Period          | : Bi-weekly                        | ekly                          |                           |                |
| G          | 457(b) Plans          | 03/  | Pre-Tax Amoun   | t:                                 | 50.00 USD ( Minim             | um 0.00 USD )             |                |
|            |                       | l    | Designate I     | Beneficiarie<br>Relationship       | Primary Percentage (%)        | Contingent Percentage (%) |                |
|            |                       |      | Jane Smith      | Spouse                             | 100                           | 0                         |                |
|            |                       |      | John Smith      | Child                              | 0                             | 0                         |                |
|            |                       |      | Jenna Smith     | Child                              | 0                             | 0                         |                |
|            |                       |      | Julia Smith     | Child                              | 0                             | 0                         |                |
|            |                       |      | Total           |                                    | 100                           | 0                         |                |
|            |                       | l    | On<br>ma<br>but | ce all edit<br>ide, select<br>tton | s have been<br>the <b>Add</b> | Add Cancel                |                |

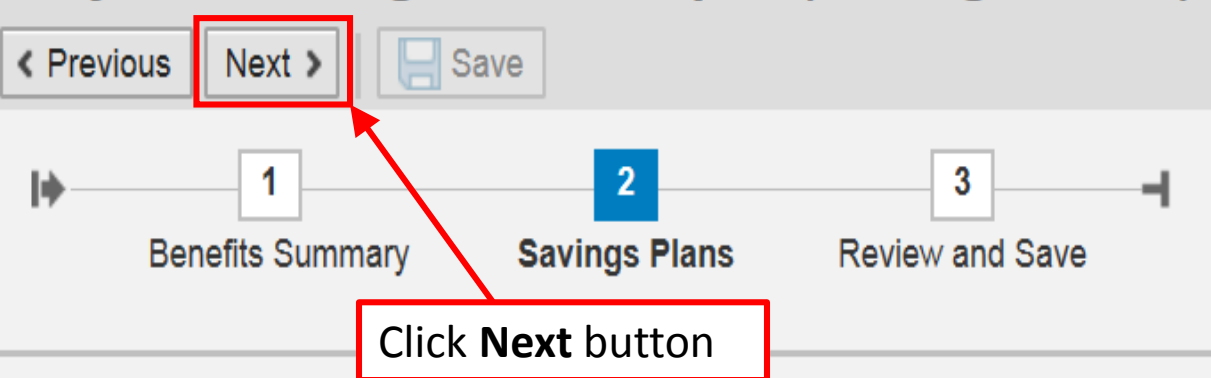

#### 2

#### **Enroll in Savings Plans**

| Acti | Plan Type    | S | Status | Plan Name              | Primary Benefic   | Pre-Tax Costs       | Post-Tax Costs |
|------|--------------|---|--------|------------------------|-------------------|---------------------|----------------|
| 1    | 401(k) Plans | 0 | New    | 401(k) Savings<br>Plan | Jane Smith (100%) | 50.00 USD Bi-weekly |                |
| 6    | 457(b) Plans | 0 |        |                        |                   |                     |                |

# Anytime Saving Plans: Step 3 (Review and Save) Previous Next Review summary, then click on the Save button to save changes Image: Comparison of the Save button to save changes Image: Comparison of the Save button to save changes Image: Comparison of the Save button to save changes

#### Plans to be Changed

| Plan Type    | St | Status  | Plan Name           | Option | Credit Amount | Coverage | Dependents | Primary Beneficiaries | Pre-Tax Costs                         | Post-Tax Costs |  |
|--------------|----|---------|---------------------|--------|---------------|----------|------------|-----------------------|---------------------------------------|----------------|--|
| 401(k) Plans | 0  | Current | 401(k) Savings Plan |        |               |          |            | Jane Smith (100%)     | Smith (100%) 250.00 USD Bi-<br>weekly |                |  |
|              | 0  | New     | 401(k) Savings Plan |        |               |          |            | Jane Smith (100%)     | 50.00 USD Bi-weekly                   |                |  |

#### **Plans not Enrolled In**

| Plan Type    |  |  |
|--------------|--|--|
| 457(b) Plans |  |  |

#### **Anytime Saving Plans**

#### Be sure to **look for the green check mark** to ensure data saved successfully

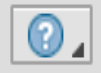

What do you want to do next?

🕺 Data saved successfully <

#### **Benefit Elections Summary**

| Plan Type              | Starts On  | Status  | Plan Name                           | Option                              | Credit Amount           | Coverage              | Dependents                                                   | Primary Beneficiaries | Contingent Beneficia | ries |
|------------------------|------------|---------|-------------------------------------|-------------------------------------|-------------------------|-----------------------|--------------------------------------------------------------|-----------------------|----------------------|------|
| Credit<br>Plan         | 03/26/2017 | Current | Credit Plan                         |                                     | 869.23 USD<br>Bi-weekly |                       |                                                              |                       |                      |      |
| Dental<br>Plans        | 11/27/2009 | Current | Concordia DPO<br>Dental Plan        | DPO Dental                          |                         | EE/SP/DP/CH<br>Pretax | Jane Smith,<br>John Smith,<br>Jenna<br>Smith, Julia<br>Smith |                       |                      |      |
| Medical<br>Plans       | 03/26/2017 | Current | Kaiser HMO<br>Medical Plan          | Health<br>Maintenance<br>Organizatn |                         | EE/1 Child<br>Pretax  | Julia Smith                                                  |                       |                      |      |
| Life-<br>Basic<br>Term | 06/25/2013 | Current | Basic Life<br>Insurance             | Option<br>50,000                    |                         | 50,000.00<br>USD      |                                                              | Jane Smith (100%)     | John Smith (34%), Je | enna |
| Life-EE<br>Term        | 06/25/2013 | Current | Portable Term<br>Life Employee      | Option<br>200,000                   |                         | 200,000.00<br>USD     |                                                              | Jane Smith (100%)     | John Smith (34%), Je | enna |
| 401k Flex              | 07/01/2016 | Current | 401 (K) Flex<br>Plan                |                                     |                         |                       |                                                              | Jane Smith (100%)     |                      |      |
| 401(k)<br>Plans        | 03/29/2017 | Current | 401(k) Savings<br>Plan              |                                     |                         |                       |                                                              | Jane Smith (100%)     |                      |      |
| Er Add'l<br>Plans      | 11/27/2009 | Current | CERS Add'l<br>Contr-PSMs<br><7/1/09 |                                     |                         |                       |                                                              |                       |                      |      |
| Actuary                | 11/27/2009 | Current | CERS Actuary                        |                                     |                         |                       |                                                              |                       |                      | >    |

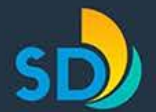

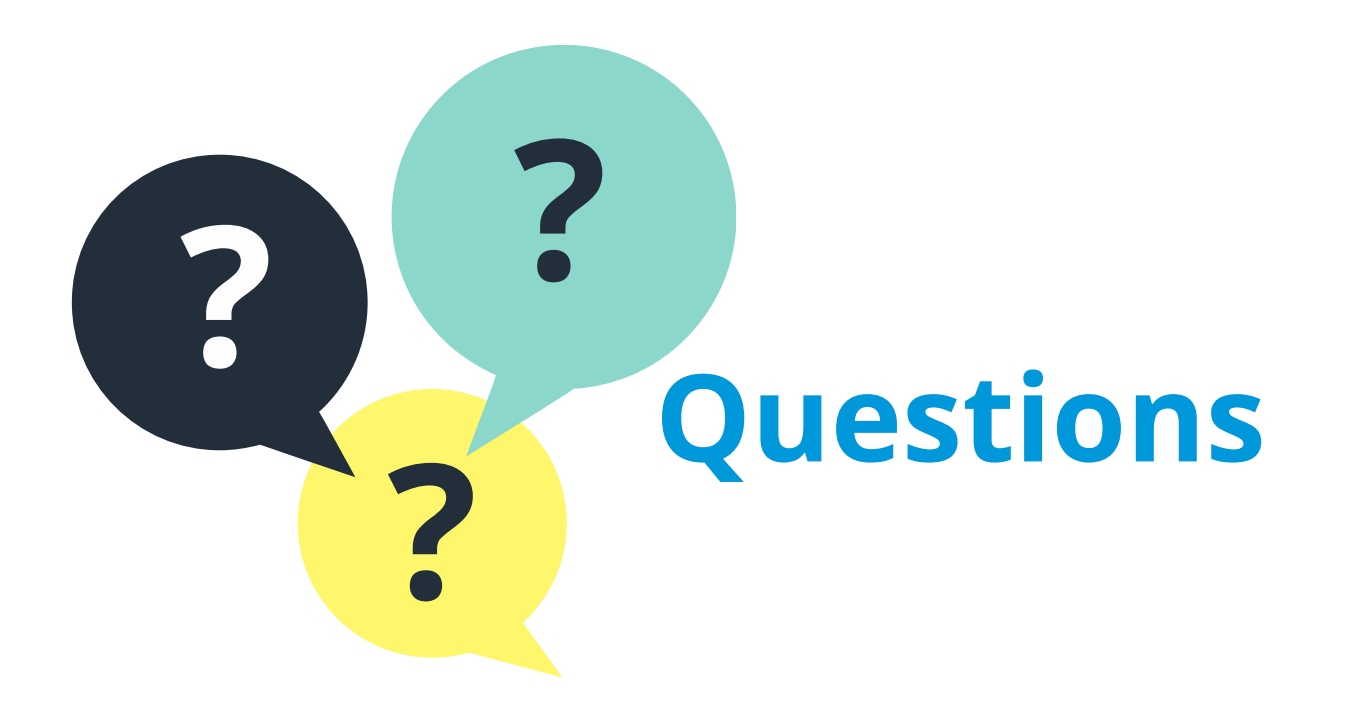

sandiego.gov